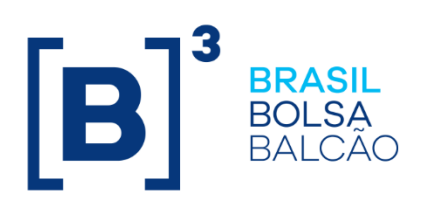

# **INTEGRA BLOQUEIOS JUDICIAIS**

Roteiro de Certificação

30/04/2021

#### **SUMÁRIO**

| CONTATOS                                          |
|---------------------------------------------------|
| HISTÓRICO DE REVISÃO4                             |
| 1 INTRODUÇÃO5                                     |
| 2 PRÉ-REQUISITOS                                  |
| 3 DADOS DE REFERÊNCIA PARA TESTE 6                |
| 4 CENÁRIOS                                        |
| 4.1 Consulta de portfólio8                        |
| 4.2 Bloqueio de posição9                          |
| 4.3 Desbloqueio de posição17                      |
| 4.4 Consulta de posições bloqueadas por protocolo |
| 4.5 Solicitar leilão24                            |
| 4.6 Consultar leilão25                            |
| 4.7 Cadastro de Regras                            |
| 4.8 Consulta de portfólio por valor financeiro    |
| 4.9 Bloqueio de posição por valor financeiro      |
| 4.10 Desbloqueio de posição por valor financeiro  |

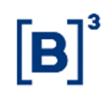

#### CONTATOS

#### Atendimento Certificação

- liquidacao.certifica@b3.com.br
- +55 (11) 2565-5000 Opção 1 7 ou 2565-5017 para acesso direto

#### HISTÓRICO DE REVISÃO

| Data       | Versão | Descrição                                                                             |
|------------|--------|---------------------------------------------------------------------------------------|
| 17/11/2020 | 1.0    | Versão inicial                                                                        |
| 30/04/2021 | 1.1    | Inclusão Cadastro de Regras, Consulta, Bloqueio<br>e Desbloqueio por Valor Financeiro |

#### 1 INTRODUÇÃO

A certificação realizada pelos participantes tem a finalidade de avaliar o conjunto de APIs desenvolvidas que serão utilizadas no processo de integração dos sistemas dos participantes com as plataformas da central depositária, registradora da B3 e tesouro direto para o tratamento de ordens judiciais de forma automatizada, assegurando o correto bloqueio e desbloqueio dos ativos e envio de resposta ao Sisbajud pelos participantes.

Os testes em certificação podem ser realizados por participantes que possuam Código Operacional SINCAD, categorias:

Agentes de Custódia;

Custodiante Balcão;

Participantes de Negociação Pleno.

#### 2 PRÉ-REQUISITOS

2.1 Acesso ao ambiente de certificação

Os pré-requisitos abaixo são necessários para acessar o ambiente de certificação da B3:

- Acesso à infraestrutura do ambiente de Certificação, sendo VPN ou RTM;
- Participante deve ter o Serviço "INTEGRA" habilitado no SINCAD;
- Usuário de serviço do ambiente de Certificação válido e ativo com os perfis liberados no sistema CAU:
  - IB3\_CONSULTA-PORTFOLIO\_BVMF
  - IB3\_BLOQUEIO-POSICAO\_BVMF

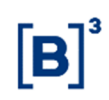

Os participantes que não possuam algum dos pré-requisitos acima mencionados deverão entrar em contato com o time de Contratação de Serviços através do email <u>contratação@b3.com.br</u>.

#### 2.2 Vinculação de Contas NoMe

Para ter acesso às informações de posição em custódia e comandar bloqueios e desbloqueios no segmento balcão por meio do Integra Bloqueios Judiciais, o participante deve realizar a vinculação entre os Códigos Operacionais SINCAD, categoria 1- ACST ou 51 – CUSB com os radicais das Contas NoMe através da funcionalidade desenvolvida na Plataforma NoMe (menu Controle de Acesso>Família>Manutenção>Inclusão de Participante SINCAD/Integra).

| Cetip   NoMe - Novo Mercado             |                                                                                                    |            | M<br>Contato                                  |
|-----------------------------------------|----------------------------------------------------------------------------------------------------|------------|-----------------------------------------------|
| 💄 CETIP, HBIACH Sair                    | \$ TAXA DI 1,90 (11/11) 🗠 iNDICEDI 32,195,27 (12/11)                                                                                                    | O HORÁRIO  | 18:01:19                                      |
| > Controle de Acesso > Família > Manute | nções 🤌 Inclusão de Participante SINCAD/Integra                                                                                                    |            | HOMOLOGAÇÃ                                    |
|                                         | Inclusão de Participantes SINCAD Integra                                                                                                    |            |                                               |
|                                         | Pesquisar Limpar Campos Desistir                                                                                                    |            |                                               |
| 01111.1444                              |                                                                                                    |            |                                               |
|                                         |                                                                                                    |            |                                               |
|                                         |                                                                                                    |            |                                               |
|                                         |                                                                                                    |            |                                               |
| Cetip   NoMe - Novo Mercado             |                                                                                                    |            | ⊠i<br>Contato                                 |
| Cetip   NoMe - Novo Mercado             | \$ TAXA DI 1,90 (11/11)                                                                                                    | HORÂRIO    | Contato<br>18:02:16                           |
| Cetip   NoMe - Novo Mercado             | \$ TAXA DI         1,90 (11/11)         MDICE DI         32.195,27 (12/11)           nções > Inclusão de Participante SINCAD/Integra <td>HORÂRIO</td> <td>Contato</td>    | HORÂRIO    | Contato                                       |
| Cetip   NoMe - Novo Mercado             | \$ TAXA DI     1,90 (11/11)     INDICE DI     32.195,27 (12/11)       nções > Inclusão de Participantes SINCAD/Integra       Inclusão de Participantes SINCAD Integra     | HORÁRIO    | Contato                                       |
| Cetip   NoMe - Novo Mercado             | \$ TAXA DI 1,90 (11/11)     INDICE DI 32.195,27 (12/11)       nções > Inclusão de Participantes SINCADIntegra       Inclusão de Participantes       Dados do Participante | () HORÁRIO | Contato<br>18:02:16<br>HOMOLOGAÇ              |
| Cetip   NoMe - Novo Mercado             | \$ TAXA DI 1,90 (11/11)                                                                                                    | () HORÁRIO | Contato<br>18:02:16<br>HOMOLOGAÇ <sup>2</sup> |
| Cetip   NoMe - Novo Mercado             | \$ TAXA DI 1,90 (11/11)                                                                                                    | () HORÁRIO | Contato<br>18:02:16<br>HOMOLOGAÇ              |

#### 3 DADOS DE REFERÊNCIA PARA TESTE

Os tipos de ativos, instrumentos financeiros e títulos públicos recomendados para os testes estão listados abaixo:

Segmento Listado

Tipo de Ativo

| Ação       |  |
|------------|--|
| Ouro Puro  |  |
| Renda Fixa |  |

Segmento Balcão

| Tipo de Instrumento Financeiro |
|--------------------------------|
| RDB                            |
| CDB                            |
| DEB                            |
| COE                            |
| CRA                            |
| CFA                            |
| TDA                            |
| LIG                            |
| CDA/WA                         |
| LODC                           |

**Tesouro Direto** 

| Tipo de Título Público |  |  |
|------------------------|--|--|
| LTN                    |  |  |
| NTN-B                  |  |  |
| NTNB PRINC             |  |  |
| LFT                    |  |  |

#### 4 CENÁRIOS

Os cenários de consulta de portfólio, bloqueio de posição, desbloqueio de posição e consulta de posições bloqueadas por protocolo devem ser realizados pelo Agente de Custódia ou Custodiante conforme o segmento.

Os cenários de solicitar leilão e consultar leilão devem ser realizados pelo Participante de Negociação Pleno.

#### 4.1 Consulta de portfólio

Cenários responsáveis por realizar consulta de portifólio do investidor com resultado das posições nas plataformas da central depositária, registradora da B3 e tesouro direto.

| Cenário | Descrição                                                                                                    | Resultado Esperado                                                                                                    |
|---------|----------------------------------------------------------------------------------------------------|----------------------------------------------------------------------------------------------------|
| 1.0     | Realizar consulta de portfólio do investidor nos<br>segmentos listado, balcão e tesouro direto<br>1. Realizar chamada do método <b>GET -</b><br>/api/bacenjud/v1.0/portfolio para um<br>documento de investidor com posição de ativos<br>segmentos listado, balcão e tesouro direto com<br>as seguintes características:<br>Preencher os campos obrigatórios no <i>header</i> ,<br>sendo:<br>bacenjudProceedingNumber<br>bacenjudCourtNumber<br>bacenjudProtocolDateTime<br>investorDocumentNumber<br>2. Validar parâmetros de saída. | Parâmetros de saída: consulta de<br>portfólio deve retornar com a posição<br>de ativos nos segmentos listado, balcão<br>e tesouro direto para o documento de<br>investidor informado.                    |
| 2.0     | Realizar consulta de portfólio do investidor em<br>um dos segmentos listado, balcão e tesouro<br>direto<br>1. Realizar chamada do método <b>GET -</b><br>/api/bacenjud/v1.0/portfolio para um<br>documento de investidor com posição de ativos<br>em um dos segmentos listado, balcão e tesouro<br>direto com as seguintes características:<br>Preencher os campos obrigatórios no <i>header</i> ,<br>sendo:<br>bacenjudProceedingNumber<br>bacenjudProtocolDateTime<br>investorDocumentNumber<br>2. Validar parâmetros de saída.     | Parâmetros de saída: consulta de<br>portfólio deve retornar com a posição<br>de ativos existente em um dos<br>segmentos listado, balcão e tesouro<br>direto para o documento de investidor<br>informado. |

#### 4.2 Bloqueio de posição

Cenários responsáveis por realizar bloqueio dos ativos sob o CPF/CNPJ do investidor por meio do Integra Bloqueios Judiciais junto às plataformas da central depositária, registradora da B3 e tesouro direto.

| Cenário | Descrição                                                                                                    | Resultado Esperado                                                                                                    |
|---------|----------------------------------------------------------------------------------------------------|----------------------------------------------------------------------------------------------------|
| 1.0     | Solicitar bloqueio de ativos por quantidade do<br>investidor - segmento listados<br>1. Realizar chamada do método <b>POST -<br/>/api/bacenjud/v1.0/block</b> para um documento<br>de investidor com posição de ativos na carteira<br>livre (21016 ou 81019) no segmento listado com<br>as seguintes características:<br>Preencher os campos obrigatórios no <i>header</i> ,<br>sendo:<br>bacenjudProceedingNumber<br>bacenjudCourtNumber<br>bacenjudCourtNumber<br>bacenjudProtocolDateTime<br>investorDocumentNumber<br>Preencher o campo originBlockUnlock<br>Indicar no campo OperationTypeCode: 1<br>(Quantity Blocking)<br>Preencher o bloco Quantity nos campos<br>relacionados ao AssetList:<br>isinCode<br>assetQuantity<br>2. Validar parâmetros de saída. | Parâmetros de saída: retornar no<br>campo<br>operationStatusDescription: "Operação<br>Judicial em Processamento".                                                                            |
|         | Realizar consulta de status de bloqueio de ativos                                                                                                    |                                                                                                    |
| 1.1     | <ol> <li>Por quantidade do investidor - segmento listados</li> <li>Realizar chamada do método GET -<br/>/api/bacenjud/v1.0/block para consulta de<br/>status de bloqueio de ativos no segmento listado<br/>para um documento de investidor realizado por<br/>meio do Integra Bloqueio Judiciais com as<br/>seguintes características:</li> <li>Preencher os campos obrigatórios no <i>header</i>,</li> </ol>                                                                                                    | Parâmetros de saída: consulta deve<br>retornar nos campos:<br>operationStatusDescription:<br>"Operação Judicial Processada com<br>Sucesso"<br>tradeSegmentCode: 1 - Listado<br>statusCode: 4 |

|     | sendo:<br>bacenjudProceedingNumber<br>bacenjudCourtNumber<br>bacenjudProtocolDateTime<br>investorDocumentNumber                                                                                                    |                                                                                                    |
|-----|----------------------------------------------------------------------------------------------------|----------------------------------------------------------------------------------------------------|
|     | Preencher o campo originBlockUnlock                                                                                                    |                                                                                                    |
|     | Indicar no campo OperationTypeCode: 1<br>(Quantity Blocking)                                                                                                    |                                                                                                    |
|     | 2. Validar parâmetros de saída.                                                                                                    |                                                                                                    |
| 1.2 | Realizar consulta de portfólio do investidor -<br>segmento listados<br>1. Realizar chamada do método <b>GET -<br/>/api/bacenjud/v1.0/portfolio</b> para um<br>documento de investidor com posição de ativos<br>do segmento listado com as seguintes<br>características:<br>Preencher os campos obrigatórios no <i>header</i> ,<br>sendo:<br>bacenjudProceedingNumber<br>bacenjudProtocolDateTime<br>investorDocumentNumber | Parâmetros de saída: consulta de<br>portfólio deve retornar com a posição<br>de ativos, inclusive que foi bloqueada<br>na carteira 21946 (ativos) ou 81949<br>(ouro) por meio do Integra Bloqueio<br>Judiciais, no segmento listado para o<br>documento de investidor informado. |
|     | 2. Validar parâmetros de saída.                                                                                                    |                                                                                                    |

| 2.0 | Solicitar bloqueio de ativos por quantidade do investidor - segmento listados                                                                                                    |                                                                                                    |
|-----|----------------------------------------------------------------------------------------------------|----------------------------------------------------------------------------------------------------|
|     | 1. Realizar chamada do método <b>POST</b> -<br>/api/bacenjud/v1.0/block para um documento<br>de investidor com posição de ativos na carteira<br>de controle gerencial (29068) no segmento<br>listado com as seguintes características:                                                                                                    |                                                                                                    |
|     | Preencher os campos obrigatórios no <i>header,</i><br>sendo:<br>bacenjudProceedingNumber<br>bacenjudCourtNumber<br>bacenjudProtocolDateTime<br>investorDocumentNumber                                                                                                    | Parâmetros de saída: retornar no<br>campo<br>operationStatusDescription: "Operação                                                                                                    |
|     | Preencher o campo originBlockUnlock                                                                                                    | Judicial em Processamento .                                                                                                    |
|     | Indicar no campo OperationTypeCode: 1<br>(Quantity Blocking)                                                                                                    |                                                                                                    |
|     | Preencher o bloco Quantity nos campos<br>relacionados ao AssetList:<br>isinCode<br>assetSubAccount: 29068<br>assetQuantity                                                                                                    |                                                                                                    |
|     | 2. Validar parâmetros de saída.                                                                                                    |                                                                                                    |
| 2.1 | <ul> <li>2. Validar parâmetros de saída.</li> <li>Realizar consulta de status de bloqueio de ativos por quantidade do investidor - segmento listados</li> <li>1. Realizar chamada do método GET - /api/bacenjud/v1.0/block para consulta de status de bloqueio de ativos no segmento listado para um documento de investidor realizado por meio do Integra Bloqueio Judiciais com as seguintes características:</li> <li>Preencher os campos obrigatórios no <i>header</i>, sendo:</li> <li>bacenjudProceedingNumber</li> <li>bacenjudProtocolDateTime</li> <li>investorDocumentNumber</li> <li>Preencher o campo originBlockUnlock</li> </ul> | Parâmetros de saída: consulta deve<br>retornar nos campos:<br>operationStatusDescription:<br>"Operação Judicial Processada com<br>Sucesso"<br>tradeSegmentCode: 1 - Listado<br>statusCode: 4 |

|     | Indicar no campo OperationTypeCode: 1<br>(Quantity Blocking)                                                                                                    |                                                                                                    |
|-----|----------------------------------------------------------------------------------------------------|----------------------------------------------------------------------------------------------------|
|     | 2. Validar parâmetros de saída.                                                                                                    |                                                                                                    |
|     | Realizar consulta de portfólio do investidor -<br>segmento listados                                                                                                    |                                                                                                    |
| 2.2 | <ol> <li>Realizar chamada do método GET -<br/>/api/bacenjud/v1.0/portfolio para um<br/>documento de investidor com posição de ativos<br/>do segmento listado com as seguintes<br/>características:</li> <li>Preencher os campos obrigatórios no header,<br/>sendo:<br/>bacenjudProceedingNumber<br/>bacenjudProtocolDateTime<br/>investorDocumentNumber</li> </ol>                                                                                                    | Parâmetros de saída: consulta de<br>portfólio deve retornar com a posição<br>de ativos, inclusive que foi bloqueada<br>na carteira 21946 por meio do Integra<br>Bloqueio Judiciais, no segmento listado<br>para o documento de investidor<br>informado. |
|     | 2. Validar parâmetros de saída.                                                                                                    |                                                                                                    |
| 3.0 | Solicitar bloqueio de ativos por quantidade do<br>investidor - tesouro direto<br>1. Realizar chamada do método <b>POST -<br/>/api/bacenjud/v1.0/block</b> para um documento<br>de investidor com posição livre no tesouro direto<br>com as seguintes características:<br>Preencher os campos obrigatórios no <i>header</i> ,<br>sendo:<br>bacenjudProceedingNumber<br>bacenjudCourtNumber<br>bacenjudProtocolDateTime<br>investorDocumentNumber<br>Preencher o campo originBlockUnlock<br>Indicar no campo OperationTypeCode: 1<br>(Quantity Blocking)<br>Preencher o bloco Quantity nos campos<br>relacionados ao treasuryBondList:<br>treasuryBondCode<br>treasuryBondQuantity<br>2. Validar parâmetros de saída. | Parâmetros de saída: retornar no<br>campo<br>operationStatusDescription: "Operação<br>Judicial em Processamento".                                                                                                    |

| 3.1 | Realizar consulta de status de bloqueio de ativos<br>por quantidade do investidor - tesouro direto<br>1. Realizar chamada do método <b>GET</b> -<br>/api/bacenjud/v1.0/block para consulta de<br>status de bloqueio de título públicos no tesouro<br>direto para um documento de investidor<br>realizado por meio do Integra Bloqueio Judiciais<br>com as seguintes características:<br>Preencher os campos obrigatórios no <i>header</i> ,<br>sendo:<br>bacenjudProceedingNumber<br>bacenjudProtocolDateTime<br>investorDocumentNumber<br>Preencher o campo originBlockUnlock<br>Indicar no campo OperationTypeCode: 1<br>(Quantity Blocking) | Parâmetros de saída: consulta deve<br>retornar nos campos:<br>operationStatusDescription:<br>"Operação Judicial Processada com<br>Sucesso"<br>tradeSegmentCode: 2 - Tesouro<br>statusCode: 4                                                                                                    |
|-----|----------------------------------------------------------------------------------------------------|----------------------------------------------------------------------------------------------------|
| 3.2 | Realizar consulta de portfólio do investidor -<br>tesouro direto<br>1. Realizar chamada do método <b>GET -<br/>/api/bacenjud/v1.0/portfolio</b> para um<br>documento de investidor com posição de títulos<br>públicos no tesouro direto com as seguintes<br>características:<br>Preencher os campos obrigatórios no <i>header</i> ,<br>sendo:<br>bacenjudProceedingNumber<br>bacenjudProtocolDateTime<br>investorDocumentNumber<br>2. Validar parâmetros de saída.                                                                                                    | Parâmetros de saída: consulta de<br>portfólio deve retornar com a posição<br>de títulos públicos, inclusive que foi<br>bloqueada e está na posição 3 -<br>BacenJud (Posições em Bloqueio<br>Judicial ou Administrativo) por meio do<br>Integra Bloqueio Judiciais, no tesouro<br>direto para o documento de investidor<br>informado. |

|     | Solicitar bloqueio de ativos por quantidade do<br>investidor - segmento balcão                                                                                                    |                                                                                                    |
|-----|----------------------------------------------------------------------------------------------------|----------------------------------------------------------------------------------------------------|
| 4.0 | 1. Realizar chamada do método <b>POST -</b><br>/api/bacenjud/v1.0/block para um documento<br>de investidor com posição livre de instrumentos<br>financeiros no segmento balcão com as<br>seguintes características: |                                                                                                    |
|     | Preencher os campos obrigatórios no <i>header,</i><br>sendo:<br>bacenjudProceedingNumber<br>bacenjudCourtNumber<br>bacenjudProtocolDateTime<br>investorDocumentNumber                                               | Parâmetros de saída: retornar no<br>campo<br>operationStatusDescription: "Operação<br>Judicial em Processamento". |
|     | Preencher o campo originBlockUnlock                                                                                                    |                                                                                                    |
|     | Indicar no campo OperationTypeCode: 1<br>(Quantity Blocking)                                                                                                    |                                                                                                    |
|     | Preencher o bloco Quantity nos campos<br>relacionados ao financialInstrumentList:<br>financialInstrumentCode<br>financialInstrumentQuantity                                                                         |                                                                                                    |
|     | 2. Validar parâmetros de saída.                                                                                                    |                                                                                                    |
|     | Realizar consulta de status de bloqueio de ativos por quantidade do investidor - segmento balcão                                                                                                    |                                                                                                    |
|     | <ol> <li>Realizar chamada do método GET -<br/>/api/bacenjud/v1.0/block para consulta de<br/>status de bloqueio de instrumentos financeiros<br/>no segmento balcão para um documento de</li> </ol>                   |                                                                                                    |
|     | investidor realizado por meio do Integra<br>Bloqueio Judiciais com as seguintes<br>características:                                                                                                    | Parâmetros de saída: consulta deve<br>retornar nos campos:<br>operationStatusDescription: "Operaçã                |
| 4.1 | Preencher os campos obrigatórios no <i>header,</i><br>sendo:<br>bacenjudProceedingNumber                                                                                                    | o Judicial Processada com Sucesso"<br>tradeSegmentCode: 3 - Balcão<br>statusCode: 4                               |
|     | bacenjudCourtNumber<br>bacenjudProtocolDateTime                                                                                                    |                                                                                                    |
|     | investorDocumentNumber                                                                                                    |                                                                                                    |
|     | Preencher o campo originBlockUnlock                                                                                                    |                                                                                                    |
|     | Indicar no campo OperationTypeCode: 1<br>(Quantity Blocking)                                                                                                    |                                                                                                    |

|     | 2. Validar parâmetros de saída.                                                                                                    |                                                                                                    |
|-----|----------------------------------------------------------------------------------------------------|----------------------------------------------------------------------------------------------------|
| 4.2 | Realizar consulta de portfólio do investidor -<br>segmento balcão<br>1. Realizar chamada do método <b>GET</b> -<br>/api/bacenjud/v1.0/portfolio para um<br>documento de investidor com posição de<br>instrumentos financeiros no segmento balcão<br>com as seguintes características:<br>Preencher os campos obrigatórios no <i>header</i> ,<br>sendo:<br>bacenjudProceedingNumber<br>bacenjudProtocolDateTime<br>investorDocumentNumber<br>2. Validar parâmetros de saída.                                                                                                    | Parâmetros de saída: consulta de<br>portfólio deve retornar com a posição<br>de instrumentos financeiros, inclusive<br>que foi bloqueada e está na posição<br>"bloqueada" por meio do Integra<br>Bloqueio Judiciais, no segmento balcão<br>para o documento de investidor<br>informado. |
| 5.0 | Solicitar bloqueio de ativos por quantidade do<br>investidor - segmentos listados, balcão e tesouro<br>direto<br>1. Realizar chamada do método <b>POST -<br/>/api/bacenjud/v1.0/block</b> para um documento<br>de investidor com posição livre nos segmentos<br>listado, balcão e tesouro direto com as seguintes<br>características:<br>Preencher os campos obrigatórios no <i>header</i> ,<br>sendo:<br>bacenjudProceedingNumber<br>bacenjudCourtNumber<br>bacenjudProtocolDateTime<br>investorDocumentNumber<br>Preencher o campo originBlockUnlock<br>Indicar no campo OperationTypeCode: 1<br>(Quantity Blocking)<br>Preencher o bloco Quantity nos campos<br>relacionados:<br>AssetList:<br>isinCode<br>assetQuantity<br>treasuryBondList: | Parâmetros de saída: retornar no<br>campo<br>operationStatusDescription: "Operação<br>Judicial em Processamento".                                                                                                    |

|     | traccum/DandCada                                  |                                         |
|-----|---------------------------------------------------|-----------------------------------------|
|     | treasuryBondCode                                  |                                         |
|     | treasuryBondQuantity                              |                                         |
|     |                                                   |                                         |
|     | financialInstrumentList:                          |                                         |
|     | financialInstrumentCode                           |                                         |
|     | financialInstrumentQuantity                       |                                         |
|     |                                                   |                                         |
|     | 2. Validar parâmetros de saída.                   |                                         |
|     | Realizar consulta de status de bloqueio de ativos |                                         |
|     | por quantidade do investidor - segmentos          |                                         |
|     | listados, balção e tesouro direto                 |                                         |
|     |                                                   |                                         |
|     | 1 Realizar chamada do método <b>GET</b> -         |                                         |
|     | /ani/baceniud/v1 0/block para consulta de         |                                         |
|     | status de bloqueie pes segmentes listade balção   | Parâmetros de saída: consulta deve      |
|     | status de bioqueio nos segmentos listado, baicao  | retornar nos campos:                    |
|     | e tesouro direto para um documento de             | operationStatusDescription:             |
|     | investidor realizado por meio do Integra          | "Operação Judicial Processada com       |
|     | Bloqueio Judiciais com as seguintes               | Sucesso"                                |
|     | características:                                  | 3466330                                 |
|     |                                                   | tradeSegmentCode: 1 - Listado           |
| 5.1 | Preencher os campos obrigatórios no header,       | statusCodo: 4                           |
|     | sendo:                                            | statuscoue. 4                           |
|     | bacenjudProceedingNumber                          |                                         |
|     | baceniudCourtNumber                               | tradeSegmentCode: 2 - Tesouro           |
|     | baceniudProtocolDateTime                          | statusCode: 4                           |
|     | investorDocumentNumber                            |                                         |
|     |                                                   | tradeSegmentCode: 3 - Balcão            |
|     | Preencher o campo originBlockUplock               | statusCode: 4                           |
|     |                                                   |                                         |
|     | Indicar no compo OperationTypeCode, 1             |                                         |
|     | (Questity Placking)                               |                                         |
|     | (Quantity Blocking)                               |                                         |
|     |                                                   |                                         |
|     | 2. Validar parametros de saida.                   |                                         |
|     | Realizar consulta de portfolio do investidor -    |                                         |
|     | segmentos listados, balcão e tesouro direto       | Parâmetros de saída: consulta de        |
|     |                                                   | portfólio deve retornar com a posição   |
|     | 1. Realizar chamada do método GET -               | nos segmentos listado, balcão e         |
|     | /api/bacenjud/v1.0/portfolio para um              | tesouro direto, inclusive que foi       |
|     | documento de investidor com posição nos           | bloqueada e está na carteira 21946      |
|     | segmentos listado, balção e tesouro direto com    | para o segmento listado, posição 3 -    |
| 5.2 | as seguintes características:                     | BacenJud (Posicões em Blogueio          |
|     | <u>.</u>                                          | Judicial ou Administrativo) para o      |
|     | Preencher os campos obrigatórios no header        | tesouro direto nosicão bloqueada        |
|     | sendo.                                            | "bloqueada" para segmento balção        |
|     | baconiudDrocoodingNumber                          | nor moio do Integra Plaqueia Indiciaio  |
|     | baceniud Court Number                             | por meio do integra bioqueio Judicials, |
|     |                                                   | no segmento balcao para o documento     |
|     | bacenjudProtocolDateTime                          | de investidor informado.                |
|     | investorDocumentNumber                            |                                         |

**[B]**<sup>3</sup>

2. Validar parâmetros de saída.

#### 4.3 Desbloqueio de posição

Cenários responsáveis por realizar desbloqueio dos ativos sob o CPF/CNPJ do investidor por meio do Integra Bloqueios Judiciais junto às plataformas da central depositária, registradora da B3 e tesouro direto.

| Cenário | Descrição                                                                                                    | Resultado Esperado                                                                                                |
|---------|----------------------------------------------------------------------------------------------------|----------------------------------------------------------------------------------------------------|
| 1.0     | Solicitar desbloqueio de ativos por quantidade<br>do investidor - segmento listados<br>1. Realizar chamada do método <b>POST -<br/>/api/bacenjud/v1.0/block</b> para um documento<br>de investidor com posição de ativos na carteira<br>21946 (ativos) ou 81949 (ouro) no segmento<br>listado com as seguintes características:<br>Preencher os campos obrigatórios no <i>header</i> ,<br>sendo:<br>bacenjudProceedingNumber<br>bacenjudCourtNumber<br>bacenjudProtocolDateTime<br>investorDocumentNumber<br>Preencher o campo originBlockUnlock<br>Indicar no campo OperationTypeCode: 3 (Unlock<br>by Quantity)<br>Preencher o bloco Quantity nos campos<br>relacionados ao AssetList:<br>isinCode<br>assetQuantity<br>2. Validar parâmetros de saída. | Parâmetros de saída: retornar no<br>campo<br>operationStatusDescription: "Operação<br>Judicial em Processamento". |

| 1.1 | Realizar consulta de status de desbloqueio de<br>ativos por quantidade do investidor - segmento<br>listados<br>1. Realizar chamada do método <b>GET -<br/>/api/bacenjud/v1.0/block</b> para consulta de<br>status de desbloqueio de ativos no segmento<br>listado para um documento de investidor<br>realizado por meio do Integra Bloqueio Judiciais<br>com as seguintes características:<br>Preencher os campos obrigatórios no header,<br>sendo:<br>bacenjudProceedingNumber<br>bacenjudProtocolDateTime<br>investorDocumentNumber<br>Preencher o campo originBlockUnlock | Parâmetros de saída: consulta deve<br>retornar nos campos:<br>operationStatusDescription:<br>"Operação Judicial Processada com<br>Sucesso"<br>tradeSegmentCode: 1 - Listado<br>statusCode: 4                                                                                             |
|-----|----------------------------------------------------------------------------------------------------|----------------------------------------------------------------------------------------------------|
|     | Indicar no campo OperationTypeCode: 3 (Unlock<br>by Quantity)                                                                                                    |                                                                                                    |
| 1.2 | Realizar consulta de portfólio do investidor - segmento listados         1. Realizar chamada do método GET - /api/bacenjud/v1.0/portfolio para um documento de investidor com posição de ativos do segmento listado com as seguintes características:         Preencher os campos obrigatórios no header, sendo:         bacenjudProceedingNumber         bacenjudProtocolDateTime investorDocumentNumber         2. Validar parâmetros de saída.                                                                                                    | Parâmetros de saída: consulta de<br>portfólio deve retornar com a posição<br>de ativos, inclusive que foi<br>desbloqueada por meio do Integra<br>Bloqueio Judiciais, nas carteiras 21016<br>(ativos) ou 81019 (ouro) no segmento<br>listado para o documento de investidor<br>informado. |

|     | Solicitar desbloqueio de ativos por quantidade do investidor - tesouro direto                                                                                                    |                                                                                                    |
|-----|----------------------------------------------------------------------------------------------------|----------------------------------------------------------------------------------------------------|
| 2.0 | 1. Realizar chamada do método <b>POST</b> -<br>/api/bacenjud/v1.0/block para um documento<br>de investidor com posição 3 - BacenJud (Posições<br>em desbloqueio Judicial ou Administrativo) no<br>tesouro direto com as seguintes características:                                |                                                                                                    |
|     | Preencher os campos obrigatórios no <i>header,</i><br>sendo:<br>bacenjudProceedingNumber<br>bacenjudCourtNumber<br>bacenjudProtocolDateTime<br>investorDocumentNumber                                                                                                    | Parâmetros de saída: retornar no<br>campo<br>operationStatusDescription: "Operação<br>Judicial em Processamento". |
|     | Preencher o campo originBlockUnlock                                                                                                    |                                                                                                    |
|     | Indicar no campo OperationTypeCode: 3<br>(Unlock by Quantity)                                                                                                    |                                                                                                    |
|     | Preencher o bloco Quantity nos campos<br>relacionados ao treasuryBondList:<br>treasuryBondCode<br>treasuryBondQuantity                                                                                                    |                                                                                                    |
|     | 2. Validar parâmetros de saída.                                                                                                    |                                                                                                    |
|     | Realizar consulta de status de desbloqueio de<br>ativos por quantidade do investidor - tesouro<br>direto                                                                                                    |                                                                                                    |
|     | 1. Realizar chamada do método <b>GET -</b><br>/api/bacenjud/v1.0/block para consulta de<br>status de desbloqueio de título públicos no<br>tesouro direto para um documento de investidor<br>realizado por meio do Integra Bloqueio Judiciais<br>com as seguintes características: | Parâmetros de saída: consulta deve<br>retornar nos campos:<br>operationStatusDescription:                         |
| 2.1 | Preencher os campos obrigatórios no header,<br>sendo:<br>baceniudProceedingNumber                                                                                                    | "Operação Judicial Processada com<br>Sucesso"<br>tradeSegmentCode: 2 - Tesouro                                    |
|     | bacenjudCourtNumber<br>bacenjudProtocolDateTime<br>investorDocumentNumber                                                                                                    | statusCode: 4                                                                                                    |
|     | Preencher o campo originBlockUnlock                                                                                                    |                                                                                                    |
|     | Indicar no campo OperationTypeCode: 3 (Unlock by Quantity)                                                                                                    |                                                                                                    |

|     | 2. Validar parâmetros de saída.                                                                                                    |                                                                                                    |
|-----|----------------------------------------------------------------------------------------------------|----------------------------------------------------------------------------------------------------|
| 2.2 | Realizar consulta de portfólio do investidor -<br>tesouro direto<br>1. Realizar chamada do método <b>GET</b> -<br>/api/bacenjud/v1.0/portfolio para um<br>documento de investidor com posição de títulos<br>públicos no tesouro direto com as seguintes<br>características:<br>Preencher os campos obrigatórios no <i>header</i> ,<br>sendo:<br>bacenjudProceedingNumber<br>bacenjudProtocolDateTime<br>investorDocumentNumber<br>2. Validar parâmetros de saída.                                                                                                    | Parâmetros de saída: consulta de<br>portfólio deve retornar com a posição<br>de títulos públicos, inclusive que foi<br>desbloqueada por meio do Integra<br>Bloqueio Judiciais e está na posição<br>livre no tesouro direto para o<br>documento de investidor informado. |
| 3.0 | Solicitar desbloqueio de ativos por quantidade<br>do investidor - segmento balcão<br>1. Realizar chamada do método <b>POST -<br/>/api/bacenjud/v1.0/block</b> para um documento<br>de investidor com posição bloqueada de<br>instrumentos financeiros no segmento balcão<br>com as seguintes características:<br>Preencher os campos obrigatórios no <i>header</i> ,<br>sendo:<br>bacenjudProceedingNumber<br>bacenjudProtocolDateTime<br>investorDocumentNumber<br>Preencher o campo originBlockUnlock<br>Indicar no campo OperationTypeCode: 3 (Unlock<br>by Quantity)<br>Preencher o bloco Quantity nos campos<br>relacionados ao financialInstrumentList:<br>financialInstrumentCode<br>financialInstrumentQuantity<br>2. Validar parâmetros de saída. | Parâmetros de saída: retornar no<br>campo<br>operationStatusDescription: "Operação<br>Judicial em Processamento".                                                                                                    |

|     | Realizar consulta de status de desbloqueio de<br>ativos por quantidade do investidor - segmento<br>balcão                                                                                                    |                                                                                                    |
|-----|----------------------------------------------------------------------------------------------------|----------------------------------------------------------------------------------------------------|
|     | 1. Realizar chamada do método <b>GET</b> -<br>/api/bacenjud/v1.0/block para consulta de<br>status de desbloqueio de instrumentos<br>financeiros no segmento balcão para um<br>documento de investidor realizado por meio do<br>Integra Bloqueio Judiciais com as seguintes<br>características: | Parâmetros de saída: consulta deve<br>retornar nos campos:<br>operationStatusDescription:                                                               |
| 3.1 | Preencher os campos obrigatórios no header, sendo:                                                                                                    | "Operação Judicial Processada com<br>Sucesso"                                                                                                    |
|     | bacenjudProceedingNumber<br>bacenjudCourtNumber<br>bacenjudProtocolDateTime<br>investorDocumentNumber                                                                                                    | tradeSegmentCode: 3 - Balcão<br>statusCode: 4                                                                                                    |
|     | Preencher o campo originBlockUnlock                                                                                                    |                                                                                                    |
|     | Indicar no campo OperationTypeCode: 3 (Unlock by Quantity)                                                                                                    |                                                                                                    |
|     | 2. Validar parâmetros de saída.                                                                                                    |                                                                                                    |
|     | Realizar consulta de portfólio do investidor -<br>segmento balcão                                                                                                    |                                                                                                    |
| 3.2 | 1. Realizar chamada do método <b>GET</b> -<br>/api/bacenjud/v1.0/portfolio para um<br>documento de investidor com posição de<br>instrumentos financeiros no segmento balcão<br>com as seguintes características:                                                                               | Parâmetros de saída: consulta de<br>portfólio deve retornar com a posição<br>de instrumentos financeiros, inclusive<br>que foi desbloqueada por meio do |
|     | Preencher os campos obrigatorios no <i>header,</i><br>sendo:<br>bacenjudProceedingNumber<br>bacenjudCourtNumber                                                                                                    | Integra Bloqueio Judiciais e esta na<br>posição livre, no segmento balcão para<br>o documento de investidor informado.                                  |
|     | bacenjudProtocolDateTime<br>investorDocumentNumber                                                                                                    |                                                                                                    |
|     | 2. Validar parâmetros de saída.                                                                                                    |                                                                                                    |

|     | Solicitar desbloqueio de ativos por quantidade  |                                       |
|-----|-------------------------------------------------|---------------------------------------|
|     | do investidor - segmentos listados, balcao e    |                                       |
|     |                                                 |                                       |
|     | 1. Realizar chamada do método <b>POST -</b>     |                                       |
|     | /api/bacenjud/v1.0/block para um documento      |                                       |
|     | de investidor com posição na carteira 21946     |                                       |
|     | para o segmento listado, posição 3 - BacenJud   |                                       |
|     | (Posições em desbloqueio Judicial ou            |                                       |
|     | Administrativo) para o tesouro direto, posição  |                                       |
|     | "bloqueada" para segmento balcão, com as        |                                       |
|     | seguintes características:                      |                                       |
|     | Preencher os campos obrigatórios no header,     |                                       |
|     | sendo:                                          |                                       |
|     | bacenjudProceedingNumber                        |                                       |
|     | bacenjudCourtNumber                             |                                       |
|     | bacenjudProtocolDateTime                        |                                       |
|     | investorDocumentNumber                          | Parâmetros de saída: retornar no      |
|     |                                                 | campo                                 |
| 4.0 | Preencher o campo originBlockUnlock             | operationStatusDescription: "Operação |
|     | Indicar no campo OperationTypeCode: 2 /Unlock   | Judicial em Processamento".           |
|     | hy Quantity)                                    |                                       |
|     | by Quantity)                                    |                                       |
|     | Preencher o bloco Quantity nos campos           |                                       |
|     | relacionados:                                   |                                       |
|     |                                                 |                                       |
|     | AssetList:                                      |                                       |
|     | ISINCODE                                        |                                       |
|     | assetQuantity                                   |                                       |
|     | treasurvBondList:                               |                                       |
|     | treasuryBondCode                                |                                       |
|     | treasuryBondQuantity                            |                                       |
|     |                                                 |                                       |
|     | financialInstrumentList:                        |                                       |
|     | financialInstrumentCode                         |                                       |
|     | financialInstrumentQuantity                     |                                       |
|     | 2. Validar parâmetros de saída.                 |                                       |
|     | Realizar consulta de status de desbloqueio de   | Parâmetros de saída: consulta deve    |
|     | ativos por quantidade do investidor - segmentos | retornar nos campos:                  |
|     | listados, balcão e tesouro direto               | operationStatusDescription:           |
| 4.1 |                                                 | "Operação Judicial Processada com     |
|     | 1. Kealizar chamada do metodo <b>GET</b> -      | Sucesso                               |
|     | /api/bacenjud/v1.0/block para consulta de       | tradeSegmentCode: 1 Lictade           |
|     | balção e tesouro direto para um documento de    | statusCode: 4                         |
|     | a los o coo di o di coo para di i documento de  |                                       |

|     | investidor realizado por meio do Integra<br>Bloqueio Judiciais com as seguintes<br>características:                                                                                                    | tradeSegmentCode: 2 - Tesouro<br>statusCode: 4                                                                                                    |
|-----|----------------------------------------------------------------------------------------------------|----------------------------------------------------------------------------------------------------|
|     | Preencher os campos obrigatórios no header,<br>sendo:<br>bacenjudProceedingNumber<br>bacenjudCourtNumber<br>bacenjudProtocolDateTime<br>investorDocumentNumber                                                                                                    | tradeSegmentCode: 3 - Balcão<br>statusCode: 4                                                                                                    |
|     | Preencher o campo originBlockUnlock                                                                                                    |                                                                                                    |
|     | Indicar no campo OperationTypeCode: 3 (Unlock by Quantity)                                                                                                    |                                                                                                    |
|     | 2. Validar parâmetros de saída.                                                                                                    |                                                                                                    |
| 4.2 | Realizar consulta de portfólio do investidor -<br>segmentos listados, balcão e tesouro direto<br>1. Realizar chamada do método <b>GET -</b><br>/api/bacenjud/v1.0/portfolio para um<br>documento de investidor com posição nos<br>segmentos listado, balcão e tesouro direto com<br>as seguintes características:<br>Preencher os campos obrigatórios no <i>header</i> ,<br>sendo:<br>bacenjudProceedingNumber<br>bacenjudProtocolDateTime<br>investorDocumentNumber | Parâmetros de saída: consulta de<br>portfólio deve retornar com a posição<br>nos segmentos listado, balcão e<br>tesouro direto, inclusive que foi<br>desbloqueada por meio do Integra<br>Bloqueio Judiciais e está na posição<br>livre para o documento de investidor<br>informado. |
|     | 2. Validar parâmetros de saída.                                                                                                    |                                                                                                    |

#### 4.4 Consulta de posições bloqueadas por protocolo

Cenário responsável por consulta por protocolo de bloqueio do investidor, com resultado das posições bloqueadas por meio do Integra Bloqueios Judiciais junto às plataformas da central depositária, registradora da B3 e tesouro direto.

| Cenário | Descrição                                                                                                    | Resultado Esperado                                                                                                    |
|---------|----------------------------------------------------------------------------------------------------|----------------------------------------------------------------------------------------------------|
| 1.0     | Realizar consulta de posições bloqueadas por<br>protocolo<br>1. Realizar chamada do método <b>GET</b> -<br>/ <b>api/bacenjud/v1.0/portfolio/</b><br>{ <b>bacenjudProceedingNumber</b> }<br>/{ <b>bacenjudProtocolDateTime</b> } para consulta por<br>protocolo de bloqueio do investidor com<br>resultado das posições bloqueadas por meio do<br>Integra Bloqueio Judiciais com as seguintes<br>características:<br>Preencher os campos obrigatórios no <i>header</i> ,<br>sendo:<br>bacenjudProceedingNumber<br>bacenjudProtocolDateTime<br>investorDocumentNumber<br>Indicar no path os campos abaixo para que seja<br>identificada a requisição de consulta por<br>protocolo:<br>bacenjudBlockProceedingNumber<br>bacenjudBlockProtocolDateTime<br>2. Validar parâmetros de saída. | Parâmetros de saída: consulta deve<br>retornar com os dados de bloqueios<br>realizados por meio do Integra<br>Bloqueios Judiciais conforme dados<br>informados. |

#### 4.5 Solicitar leilão

Cenário responsável por solicitar publicação de edital e agendamento de leilão 168 de um investidor por solicitação do Poder Judiciário.

| Cenário | Descrição | Resultado Esperado |
|---------|-----------|--------------------|
|---------|-----------|--------------------|

|     | Solicitar publicação de edital e agendamento de leilão de um investidor                                                                                                    |                                                                                                    |
|-----|----------------------------------------------------------------------------------------------------|----------------------------------------------------------------------------------------------------|
|     | 1. Realizar chamada do método <b>POST -</b><br>/api/bacenjud/v1.0/auction168 para um<br>documento de investidor com posição de ativos<br>segmentos listado que estejam bloqueadas na<br>carteira 2194.                                                                                                    |                                                                                                    |
| 1.0 | Preencher os campos obrigatórios no header,<br>sendo:<br>requesterParticipantCode<br>bacenjudProceedingNumber<br>bacenjudCourtNumber<br>investorDocumentNumber<br>subAccount<br>custodyAssetQuantity<br>assetPrice<br>auctionMethodCode<br>custodianParticipantCode<br>auctionAcceptRecurrenceCode<br>auctionAcceptTermsConditionsCode | Deverá retornar um<br>auctionProtocolNumber com o<br>número de controle da solicitação e<br>auctionStatusCode com o status da<br>solicitação |
|     | 2. Validar parâmetros de saída.                                                                                                    |                                                                                                    |
|     | •                                                                                                    |                                                                                                    |

#### 4.6 Consultar leilão

Cenário responsável por consultar o número de protocolo de agendamento de leilão 168 de um investidor.

| Cenário | Descrição                                                                                                    | Resultado Esperado                                                                                                    |
|---------|----------------------------------------------------------------------------------------------------|----------------------------------------------------------------------------------------------------|
|         | Realizar consulta de número de protocolo de agendamento de leilão                                                                                                    |                                                                                                    |
| 1.0     | <ol> <li>Realizar chamada do método GET -<br/>/api/bacenjud/v1.0/auction168{auctionProtocolNumber}<br/>para um número de protocolo de solicitação de leilão.</li> </ol> | Deverá retornar o<br>auctionStatusCode com o<br>status atual da solicitação<br>de agendamento de leilão,<br>junto com as informações<br>do leilão solicitado. |
|         | Preencher os campos obrigatórios no <i>header</i> , sendo:<br>requesterParticipantCode<br>auctionProtocolNumber                                                         |                                                                                                    |
|         | 2. Validar parâmetros de saída.                                                                                                    |                                                                                                    |

#### 4.7 Cadastro de Regras

Cenário responsável por cadastrar e alterar a regra de priorização de ativos para efetivação de consulta, bloqueio e desbloqueio por valor financeiro.

| Cenário | Descrição                                                                                                    | Resultado Esperado                                                                                                    |
|---------|----------------------------------------------------------------------------------------------------|----------------------------------------------------------------------------------------------------|
| 1.0     | <ul> <li>Realizar consulta de Parâmetros Globais:</li> <li>1. Realizar chamada do método GET -<br/>/api/bacenjud/v1.0/global-priority-parameter}</li> <li>Preencher os campos obrigatórios no <i>header</i>, sendo:<br/>userLogin</li> <li>2. Validar parâmetros de saída.</li> </ul>                                                                                                    | Deverá retornar o<br>globalPriorityParameterCode<br>com o status atual do<br>respectivo parâmetro global,<br>adicionado das informações<br>do parâmetro global. |
| 1.1     | Realizar consulta de Tipo de Ativos:<br>1. Realizar chamada do método <b>GET -</b><br><b>/api/bacenjud/v1.0/asset-type}</b><br>Preencher os campos obrigatórios no <i>header</i> , sendo:<br>userLogin<br>2. Validar parâmetros de saída.                                                                                                    | Deverá retornar o<br>assetTypeList, adicionado<br>das informações do ativo.                                                                                     |
| 1.2     | Realizar cadastro de Regras de Priorização:<br>1. Realizar chamada do método <b>POST -</b><br>/api/bacenjud/v1.0/priority-rule<br>Preencher os campos obrigatórios, sendo:<br>userLogin<br>participantCode<br>priorityRulePercentage<br>valueRangeCode<br>initialRangeValue<br>finalRangeValue<br>AllowableExcessAmount<br>assetTypeGroupCode<br>assetTypeGroupOrderCode<br>acronymAssetType | Deverá retornar o<br>priorityRuleCode com o<br>status atual da respectiva<br>regra de priorização,<br>adicionada das informações<br>da regra de priorização.    |

|     | globalPriorityParameterCode<br>acronymGlobalPriorityParameter<br>globalPriorityParameterValueCode<br>2. Validar parâmetros de saída.                                                                                                    |                                                                                                    |
|-----|----------------------------------------------------------------------------------------------------|----------------------------------------------------------------------------------------------------|
| 2.0 | Realizar consulta de Regras de Priorização:<br>1. Realizar chamada do método <b>GET -</b><br><b>/api/bacenjud/v1.0/ priority-rule</b><br>Preencher os campos obrigatórios, sendo:<br>userLogin<br>2. Validar parâmetros de saída.                                                                                                    | Deverá retornar o<br>priorityRuleCode com o<br>status atual da regra de<br>priorização vigente,<br>adicionada das informações<br>da regra de priorização.    |
| 3.0 | Realizar alteração de Regras de Priorização:<br>1. Realizar chamada do método PUT -<br>/api/bacenjud/v1.0/ priority-rule<br>Preencher os campos obrigatórios, sendo:<br>userLogin<br>priorityRuleCode<br>participantCode<br>priorityRuleStatusCode<br>priorityRulePercentage<br>valueRangeCode<br>initialRangeValue<br>finalRangeValue<br>AllowableExcessAmount<br>assetTypeGroupCode<br>assetTypeGroupOrderCode<br>acronymAssetType<br>globalPriorityParameterCode<br>acronymGlobalPriorityParameter<br>globalPriorityParameterValueCode<br>2. Validar parâmetros de saída. | Deverá retornar o<br>priorityRuleCode com o<br>status atual da respectiva<br>regra de priorização,<br>adicionada das informações<br>da regra de priorização. |

#### 4.8 Consulta de portfólio por valor financeiro

Cenários responsáveis por realizar consulta de portifólio do investidor, por valor financeiro, com resultado das posições nas plataformas da central depositária, registradora da B3 e tesouro direto, ordenadas conforme regra de priorização de ativos previamente cadastrada.

| Cenário | Descrição                                                                                                    | Resultado Esperado                                                                                                    |
|---------|----------------------------------------------------------------------------------------------------|----------------------------------------------------------------------------------------------------|
| 1.0     | Realizar consulta de portfólio do investidor, por<br>valor financeiro, para fins de bloqueio, nos<br>segmentos listado, balcão e tesouro direto<br>1. Realizar chamada do método <b>GET -<br/>/api/bacenjud/v1.1/portfolio</b> para um<br>documento de investidor com posição de ativos<br>segmentos listado, balcão e tesouro direto com<br>as seguintes características:<br>Preencher os campos obrigatórios no <i>header</i> ,<br>sendo:<br>bacenjudProceedingNumber<br>bacenjudCourtNumber<br>bacenjudProtocolDateTime<br>investorDocumentNumber<br>Preencher o campo:<br>assetFinancialValue<br>2. Validar parâmetros de saída. | Parâmetros de saída: consulta de<br>portfólio deve retornar ordenada com a<br>posição de ativos nos segmentos<br>listado, balcão e tesouro direto,<br>conforme regra de priorização de ativos<br>previamente cadastrada, para o<br>documento de investidor informado. |
| 2.0     | Realizar consulta de portfólio do investidor, por<br>valor financeiro, para fins de desbloqueio, nos<br>segmentos listado, balcão e tesouro direto<br>1. Realizar chamada do método <b>GET -</b><br>/api/bacenjud/v1.1/portfolio para um<br>documento de investidor com posição de ativos<br>segmentos listado, balcão e tesouro direto com<br>as seguintes características:<br>Preencher os campos obrigatórios no <i>header</i> ,<br>sendo:<br>bacenjudProceedingNumber<br>bacenjudProtocolDateTime<br>investorDocumentNumber                                                                                                    | Parâmetros de saída: consulta de<br>portfólio deve retornar ordenada com a<br>posição de ativos nos segmentos<br>listado, balcão e tesouro direto,<br>conforme regra de priorização de ativos<br>previamente cadastrada, para o<br>documento de investidor informado. |

Preencher os campos: assetFinancialValue financialValueQueryTypeCode – 2 (Unlock)

2. Validar parâmetros de saída.

#### 4.9 Bloqueio de posição por valor financeiro

Cenários responsáveis por realizar bloqueio por valor financeiro dos ativos sob o CPF/CNPJ do investidor por meio do Integra Bloqueios Judiciais junto às plataformas da central depositária, registradora da B3 e tesouro direto, obedecendo a regra de priorização de ativos previamente cadastrada.

| Cenário | Descrição                                                                                                    | Resultado Esperado                                                                                                |
|---------|----------------------------------------------------------------------------------------------------|----------------------------------------------------------------------------------------------------|
| 1.0     | Solicitar bloqueio de ativos por valor financeiro<br>do investidor - segmento listados<br>1. Realizar chamada do método <b>POST -<br/>/api/bacenjud/v1.1/block</b> para um documento<br>de investidor com posição de ativos na carteira<br>livre e gerencial (21016, 81019 e 29068), a<br>depender da regra cadastrada, no segmento<br>listado com as seguintes características:<br>Preencher os campos obrigatórios no <i>header</i> ,<br>sendo:<br>bacenjudProceedingNumber<br>bacenjudCourtNumber<br>bacenjudProtocolDateTime<br>investorDocumentNumber<br>Preencher o campo originBlockUnlock<br>Indicar no campo OperationTypeCode: 2<br>(Blocking by Financial Value)<br>Preencher o bloco Financial Value nos campos:<br>bondBlockFinacialValue<br>tradeSegmentCode: 1 (Asset)<br>2. Validar parâmetros de saída. | Parâmetros de saída: retornar no<br>campo<br>operationStatusDescription: "Operação<br>Judicial em Processamento". |

| 1.1 | Realizar consulta de status de bloqueio de ativos<br>por valor financeiro do investidor - segmento<br>listados<br>1. Realizar chamada do método <b>GET -</b><br>/api/bacenjud/v1.1/block para consulta de<br>status de bloqueio de ativos no segmento listado<br>para um documento de investidor realizado por<br>meio do Integra Bloqueio Judiciais com as<br>seguintes características:<br>Preencher os campos obrigatórios no <i>header</i> ,<br>sendo:<br>bacenjudProceedingNumber<br>bacenjudCourtNumber<br>bacenjudProtocolDateTime<br>investorDocumentNumber<br>Preencher o campo originBlockUnlock<br>Indicar no campo OperationTypeCode: 2<br>(Blocking by Financial Value)<br>2. Validar parâmetros de saída. | Parâmetros de saída: consulta deve<br>retornar nos campos:<br>operationStatusDescription:<br>"Operação Judicial Processada com<br>Sucesso"<br>tradeSegmentCode: 1 - Listado<br>statusCode: 4                                                                                     |
|-----|----------------------------------------------------------------------------------------------------|----------------------------------------------------------------------------------------------------|
| 1.2 | Realizar consulta de portfólio do investidor -<br>segmento listados<br>1. Realizar chamada do método <b>GET -</b><br>/api/bacenjud/v1.1/portfolio para um<br>documento de investidor com posição de ativos<br>do segmento listado com as seguintes<br>características:<br>Preencher os campos obrigatórios no <i>header</i> ,<br>sendo:<br>bacenjudProceedingNumber<br>bacenjudProtocolDateTime<br>investorDocumentNumber<br>2. Validar parâmetros de saída.                                                                                                    | Parâmetros de saída: consulta de<br>portfólio deve retornar com a posição<br>de ativos, inclusive que foi bloqueada<br>na carteira 21946 (ativos) ou 81949<br>(ouro) por meio do Integra Bloqueio<br>Judiciais, no segmento listado para o<br>documento de investidor informado. |
| 2.0 | Solicitar bloqueio de ativos por valor financeiro<br>do investidor - tesouro direto<br>1. Realizar chamada do método <b>POST -<br/>/api/bacenjud/v1.1/block</b> para um documento<br>de investidor com posição livre no tesouro direto<br>com as seguintes características:                                                                                                    | Parâmetros de saída: retornar no<br>campo<br>operationStatusDescription: "Operação<br>Judicial em Processamento".                                                                                                    |

| r |   | 3 |
|---|---|---|
| I | B |   |
| L |   |   |

|     | Preencher os campos obrigatórios no header.       |                                    |
|-----|---------------------------------------------------|------------------------------------|
|     | sendo:                                            |                                    |
|     | baceniudProceedingNumber                          |                                    |
|     | haceniudCourtNumber                               |                                    |
|     | bacenjudeoutrivaniser                             |                                    |
|     | investorDecumentNumber                            |                                    |
|     | Investor Documentinumber                          |                                    |
|     | Preencher o campo originBlockUnlock               |                                    |
|     | Indicar no campo OperationTypeCode: 2             |                                    |
|     | (Blocking by Financial Value)                     |                                    |
|     | Preencher o bloco Financial Value nos campos:     |                                    |
|     | hondBlockEinacialValue                            |                                    |
|     | tradeSegmentCode: 2 (Treasury Bond)               |                                    |
|     | tradesegmenteode. 2 (measury bond)                |                                    |
|     | 2. Validar parâmetros de saída.                   |                                    |
|     | Realizar consulta de status de bloqueio de ativos |                                    |
|     | por valor financeiro do investidor - tesouro      |                                    |
|     | direto                                            |                                    |
|     |                                                   |                                    |
|     | 1. Realizar chamada do método GET -               |                                    |
|     | /api/bacenjud/v1.1/block para consulta de         |                                    |
|     | status de bloqueio de título públicos no tesouro  |                                    |
|     | direto para um documento de investidor            |                                    |
|     | realizado por meio do Integra Bloqueio Judiciais  |                                    |
|     | com as seguintes características:                 | Parâmetros de saída: consulta deve |
|     |                                                   | retornar nos campos:               |
|     | Preencher os campos obrigatórios no <i>header</i> | operationStatusDescription:        |
| 2.1 | sendo:                                            | "Operação Judicial Processada com  |
|     | baceniudProceedingNumber                          | Sucesso"                           |
|     | haceniudCourtNumber                               | tradeSegmentCode: 2 - Tesouro      |
|     | bacenjudCourtNumber                               | statusCode: 4                      |
|     | investorDecumentNumber                            |                                    |
|     | Investor Documentinumber                          |                                    |
|     | Preencher o campo originBlockUnlock               |                                    |
|     |                                                   |                                    |
|     | Indicar no campo OperationTypeCode: 2             |                                    |
|     | (Blocking by Financial Value)                     |                                    |
|     |                                                   |                                    |
|     | 2. Validar parâmetros de saída.                   |                                    |

|     | Realizar consulta de portfólio do investidor -<br>tesouro direto                                                                                                    |                                                                                                    |
|-----|----------------------------------------------------------------------------------------------------|----------------------------------------------------------------------------------------------------|
| 2.2 | <ol> <li>Realizar chamada do método GET -<br/>/api/bacenjud/v1.1/portfolio para um<br/>documento de investidor com posição de títulos<br/>públicos no tesouro direto com as seguintes<br/>características:</li> <li>Preencher os campos obrigatórios no <i>header</i>,<br/>sendo:<br/>bacenjudProceedingNumber<br/>bacenjudProtocolDateTime<br/>investorDocumentNumber</li> <li>Validar parâmetros do saída</li> </ol>                                                                                                    | Parâmetros de saída: consulta de<br>portfólio deve retornar com a posição<br>de títulos públicos, inclusive que foi<br>bloqueada e está na posição 3 -<br>BacenJud (Posições em Bloqueio<br>Judicial ou Administrativo) por meio do<br>Integra Bloqueio Judiciais, no tesouro<br>direto para o documento de investidor<br>informado. |
|     | 2. Validar parametros de salda.                                                                                                    |                                                                                                    |
| 3.0 | Solicitar bioquelo de ativos por valor infanceiro<br>do investidor - segmento balcão<br>1. Realizar chamada do método <b>POST -<br/>/api/bacenjud/v1.1/block</b> para um documento<br>de investidor com posição livre de instrumentos<br>financeiros no segmento balcão com as<br>seguintes características:<br>Preencher os campos obrigatórios no <i>header</i> ,<br>sendo:<br>bacenjudProceedingNumber<br>bacenjudCourtNumber<br>bacenjudProtocolDateTime<br>investorDocumentNumber<br>Preencher o campo originBlockUnlock<br>Indicar no campo OperationTypeCode: 2<br>(Blocking by Financial Value)<br>Preencher o bloco Financial Value nos campos:<br>bondBlockFinacialValue<br>tradeSegmentCode: 3 (OTC) | Parâmetros de saída: retornar no<br>campo<br>operationStatusDescription: "Operação<br>Judicial em Processamento".                                                                                                    |
|     | 2. valuar parametros de salua.<br>Realizar consulta de status de bloqueio de ativos                                                                                                    | Parâmetros de saída: consulta deve                                                                                                    |
| 3.1 | por valor financeiro do investidor - segmento<br>balcão                                                                                                    | retornar nos campos:<br>operationStatusDescription: "Operaçã<br>o Judicial Processada com Sucesso"                                                                                                    |

# **[B]**<sup>3</sup>

|     | 1. Realizar chamada do método <b>GET</b> -<br>/api/bacenjud/v1.1/block para consulta de<br>status de bloqueio de instrumentos financeiros<br>no segmento balcão para um documento de<br>investidor realizado por meio do Integra<br>Bloqueio Judiciais com as seguintes<br>características:                                                                                                    | tradeSegmentCode: 3 - Balcão<br>statusCode: 4                                                                                                    |
|-----|----------------------------------------------------------------------------------------------------|----------------------------------------------------------------------------------------------------|
|     | Preencher os campos obrigatórios no <i>header,</i><br>sendo:<br>bacenjudProceedingNumber<br>bacenjudCourtNumber<br>bacenjudProtocolDateTime<br>investorDocumentNumber                                                                                                    |                                                                                                    |
|     | Preencher o campo originBlockUnlock<br>Indicar no campo OperationTypeCode: 2<br>(Blocking by Financial Value)<br>2. Validar parâmetros de saída.                                                                                                    |                                                                                                    |
| 3.2 | Realizar consulta de portfólio do investidor -<br>segmento balcão<br>1. Realizar chamada do método <b>GET -</b><br>/api/bacenjud/v1.1/portfolio para um<br>documento de investidor com posição de<br>instrumentos financeiros no segmento balcão<br>com as seguintes características:<br>Preencher os campos obrigatórios no <i>header</i> ,<br>sendo:<br>bacenjudProceedingNumber<br>bacenjudProtocolDateTime<br>investorDocumentNumber<br>2. Validar parâmetros de saída. | Parâmetros de saída: consulta de<br>portfólio deve retornar com a posição<br>de instrumentos financeiros, inclusive<br>que foi bloqueada e está na posição<br>"bloqueada" por meio do Integra<br>Bloqueio Judiciais, no segmento balcão<br>para o documento de investidor<br>informado. |
| 4.0 | Solicitar bloqueio de ativos por valor financeiro<br>do investidor - segmentos listados, balcão e<br>tesouro direto<br>1. Realizar chamada do método <b>POST -<br/>/api/bacenjud/v1.1/block</b> para um documento<br>de investidor com posição livre e gerencial no<br>segmento listado, , a depender da regra<br>cadastrada, e com posição livre nos segmentos<br>balcão e tesouro direto com as seguintes<br>características:                                             | Parâmetros de saída: retornar no<br>campo<br>operationStatusDescription: "Operação<br>Judicial em Processamento".                                                                                                    |

|     | Preencher os campos obrigatórios no <i>header</i> |                                       |
|-----|---------------------------------------------------|---------------------------------------|
|     | condo:                                            |                                       |
|     | baconiudProcoodingNumber                          |                                       |
|     | bacenjudCourtNumber                               |                                       |
|     | bacenjudCourtNumber                               |                                       |
|     | bacenjudProtocolDateTime                          |                                       |
|     | InvestorDocumentNumber                            |                                       |
|     |                                                   |                                       |
|     | Preencher o campo originBlockUnlock               |                                       |
|     |                                                   |                                       |
|     | Indicar no campo Operation TypeCode: 2            |                                       |
|     | (Blocking by Financial Value)                     |                                       |
|     |                                                   |                                       |
|     | Preencher o bloco Financial Value nos campos:     |                                       |
|     |                                                   |                                       |
|     | tradeSegmentCode: 4 (All)                         |                                       |
|     |                                                   |                                       |
|     | 2. Validar parametros de saida.                   |                                       |
|     | Realizar consulta de status de bloqueio de ativos |                                       |
|     | por valor financeiro do investidor - segmentos    |                                       |
|     | listados, balcao e tesouro direto                 |                                       |
|     |                                                   |                                       |
|     | 1. Realizar chamada do método GET -               |                                       |
|     | /api/bacenjud/v1.1/block para consulta de         | Parâmetros de saída: consulta deve    |
|     | status de bloqueio nos segmentos listado, balcão  | retornar nos campos:                  |
|     | e tesouro direto para um documento de             | operationStatusDescription:           |
|     | investidor realizado por meio do Integra          | "Operação Judicial Processada com     |
|     | Bloqueio Judiciais com as seguintes               | Sucesso"                              |
|     | características:                                  |                                       |
|     |                                                   | tradeSegmentCode: 1 - Listado         |
| 4.1 | Preencher os campos obrigatórios no header,       | statusCode: 4                         |
|     | sendo:                                            |                                       |
|     | bacenjudProceedingNumber                          | tradeSegmentCode: 2 - Tesouro         |
|     | bacenjudCourtNumber                               | statusCode: 4                         |
|     | bacenjudProtocolDateTime                          |                                       |
|     | InvestorDocumentNumber                            | tradeSegmentCode: 3 - Balcão          |
|     |                                                   | statusCode: 4                         |
|     | Preencher o campo originBlockUnlock               |                                       |
|     |                                                   |                                       |
|     | Indicar no campo Operation TypeCode: 2            |                                       |
|     | (Blocking by Financial Value)                     |                                       |
|     |                                                   |                                       |
|     | 2. validar parametros de saída.                   |                                       |
|     | Realizar consulta de portfolio do investidor -    | Parametros de saida: consulta de      |
|     | segmentos listados, balcao e tesouro direto       | portfolio deve retornar com a posição |
| 4.2 | 4. Desligen shows de la suite de la com           | nos segmentos listado, balcao e       |
|     | 1. Kealizar chamada do metodo GET -               | tesouro aireto, inclusive que foi     |
|     | /api/bacenjud/v1.1/portfolio para um              | bioqueada e esta na carteira 21946    |
|     | documento de investidor com posição nos           | para o segmento listado, posição 3 -  |

| segmentos listado, balcão e tesouro direto com<br>as seguintes características:                                                                                        | BacenJud (Posições em Bloqueio<br>Judicial ou Administrativo) para o<br>tesouro direto, posição bloqueada                                       |
|----------------------------------------------------------------------------------------------------|----------------------------------------------------------------------------------------------------|
| Preencher os campos obrigatórios no <i>header</i> ,<br>sendo:<br>bacenjudProceedingNumber<br>bacenjudCourtNumber<br>bacenjudProtocolDateTime<br>investorDocumentNumber | "bloqueada" para segmento balcão,<br>por meio do Integra Bloqueio Judiciais,<br>no segmento balcão para o documento<br>de investidor informado. |
| 2. Validar parâmetros de saída.                                                                                                    |                                                                                                    |

#### 4.10 Desbloqueio de posição por valor financeiro

Cenários responsáveis por realizar desbloqueio por valor financeiro dos ativos sob o CPF/CNPJ do investidor por meio do Integra Bloqueios Judiciais junto às plataformas da central depositária, registradora da B3 e tesouro direto, obedecendo a regra de priorização de ativos previamente cadastrada.

| Cenário | Descrição                                                                                                    | Resultado Esperado                                                                                                |
|---------|----------------------------------------------------------------------------------------------------|----------------------------------------------------------------------------------------------------|
| 1.0     | Solicitar desbloqueio de ativos por valor<br>financeiro - segmento listados<br>1. Realizar chamada do método <b>POST -<br/>/api/bacenjud/v1.1/block</b> para um documento<br>de investidor com posição de ativos na carteira<br>21946 (ativos) ou 81949 (ouro) no segmento<br>listado com as seguintes características:<br>Preencher os campos obrigatórios no <i>header</i> ,<br>sendo:<br>bacenjudProceedingNumber<br>bacenjudProtocolDateTime<br>investorDocumentNumber<br>Preencher o campo originBlockUnlock<br>Indicar no campo OperationTypeCode: 4 (Unlock<br>by Finacial Value)<br>Preencher o bloco Financial Value nos campos: | Parâmetros de saída: retornar no<br>campo<br>operationStatusDescription: "Operação<br>Judicial em Processamento". |

|     | bondBlockFinacialValue<br>tradeSegmentCode: 1 (Asset)                                                                                                    |                                                                                                    |
|-----|----------------------------------------------------------------------------------------------------|----------------------------------------------------------------------------------------------------|
|     | 2. Validar parâmetros de saída.                                                                                                    |                                                                                                    |
| 1.1 | Realizar consulta de status de desbloqueio de<br>ativos por valor financeiro do investidor -<br>segmento listados<br>1. Realizar chamada do método <b>GET -<br/>/api/bacenjud/v1.1/block</b> para consulta de<br>status de desbloqueio de ativos no segmento<br>listado para um documento de investidor<br>realizado por meio do Integra Bloqueio Judiciais<br>com as seguintes características:<br>Preencher os campos obrigatórios no header,<br>sendo:<br>bacenjudProceedingNumber<br>bacenjudProtocolDateTime<br>investorDocumentNumber<br>Preencher o campo originBlockUnlock<br>Indicar no campo OperationTypeCode: 4 (Unlock<br>by Financial Value)<br>2. Validar parâmetros de saída | Parâmetros de saída: consulta deve<br>retornar nos campos:<br>operationStatusDescription:<br>"Operação Judicial Processada com<br>Sucesso"<br>tradeSegmentCode: 1 - Listado<br>statusCode: 4                                                                                             |
| 1.2 | 2. validal parametros de saída.         Realizar consulta de portfólio do investidor - segmento listados         1. Realizar chamada do método GET - /api/bacenjud/v1.0/portfolio para um documento de investidor com posição de ativos do segmento listado com as seguintes características:         Preencher os campos obrigatórios no header, sendo:         bacenjudProceedingNumber         bacenjudProtocolDateTime investorDocumentNumber         2. Validar parâmetros de saída.                                                                                                    | Parâmetros de saída: consulta de<br>portfólio deve retornar com a posição<br>de ativos, inclusive que foi<br>desbloqueada por meio do Integra<br>Bloqueio Judiciais, nas carteiras 21016<br>(ativos) ou 81019 (ouro) no segmento<br>listado para o documento de investidor<br>informado. |

|  | B | 3 |
|--|---|---|
|  |   |   |

|     | Solicitar desbloqueio de ativos por valor financeiro do investidor - tesouro direto                                                                                                    |                                                                                                    |
|-----|----------------------------------------------------------------------------------------------------|----------------------------------------------------------------------------------------------------|
|     | 1. Realizar chamada do método <b>POST -</b><br>/api/bacenjud/v1.1/block para um documento<br>de investidor com posição 3 - BacenJud (Posições<br>em desbloqueio Judicial ou Administrativo) no<br>tesouro direto com as seguintes características:                                                                                                    |                                                                                                    |
| 2.0 | Preencher os campos obrigatórios no <i>header,</i><br>sendo:<br>bacenjudProceedingNumber<br>bacenjudCourtNumber<br>bacenjudProtocolDateTime<br>investorDocumentNumber                                                                                                    | Parâmetros de saída: retornar no<br>campo<br>operationStatusDescription: "Operação<br>Judicial em Processamento".                                                                            |
|     | Preencher o campo originBlockUnlock                                                                                                    |                                                                                                    |
|     | Indicar no campo OperationTypeCode: 4<br>(Unlock by Financial Value)                                                                                                    |                                                                                                    |
|     | Preencher o bloco Financial Value nos campos:<br>bondBlockFinacialValue<br>tradeSegmentCode: 2 (Treasury Bond)                                                                                                    |                                                                                                    |
|     | 2. Validar parâmetros de saída.                                                                                                    |                                                                                                    |
| 2.1 | Realizar consulta de status de desbloqueio de<br>ativos por valor financeiro do investidor -<br>tesouro direto<br>1. Realizar chamada do método <b>GET -</b><br>/api/bacenjud/v1.1/block para consulta de<br>status de desbloqueio de título públicos no<br>tesouro direto para um documento de investidor<br>realizado por meio do Integra Bloqueio Judiciais<br>com as seguintes características:<br>Preencher os campos obrigatórios no header,<br>sendo:<br>bacenjudProceedingNumber<br>bacenjudProtocolDateTime<br>investorDocumentNumber<br>Preencher o campo originBlockUnlock | Parâmetros de saída: consulta deve<br>retornar nos campos:<br>operationStatusDescription:<br>"Operação Judicial Processada com<br>Sucesso"<br>tradeSegmentCode: 2 - Tesouro<br>statusCode: 4 |
|     | Indicar no campo OperationTypeCode: 4 (Unlock by Financial Value)                                                                                                    |                                                                                                    |

|     | 2. Validar parâmetros de saída.                                                                                                    |                                                                                                    |
|-----|----------------------------------------------------------------------------------------------------|----------------------------------------------------------------------------------------------------|
| 2.2 | Realizar consulta de portfólio do investidor -<br>tesouro direto<br>1. Realizar chamada do método <b>GET</b> -<br>/api/bacenjud/v1.1/portfolio para um<br>documento de investidor com posição de títulos<br>públicos no tesouro direto com as seguintes<br>características:<br>Preencher os campos obrigatórios no <i>header</i> ,<br>sendo:<br>bacenjudProceedingNumber<br>bacenjudProtocolDateTime<br>investorDocumentNumber<br>2. Validar parâmetros de saída.                                                                                                    | Parâmetros de saída: consulta de<br>portfólio deve retornar com a posição<br>de títulos públicos, inclusive que foi<br>desbloqueada por meio do Integra<br>Bloqueio Judiciais e está na posição<br>livre no tesouro direto para o<br>documento de investidor informado. |
| 3.0 | Solicitar desbloqueio de ativos por valor<br>financeiro do investidor - segmento balcão<br>1. Realizar chamada do método <b>POST -<br/>/api/bacenjud/v1.1/block</b> para um documento<br>de investidor com posição bloqueada de<br>instrumentos financeiros no segmento balcão<br>com as seguintes características:<br>Preencher os campos obrigatórios no <i>header</i> ,<br>sendo:<br>bacenjudProceedingNumber<br>bacenjudCourtNumber<br>bacenjudProtocolDateTime<br>investorDocumentNumber<br>Preencher o campo originBlockUnlock<br>Indicar no campo OperationTypeCode: 4 (Unlock<br>by Financial Value)<br>Preencher o bloco Financial Value nos campos:<br>bondBlockFinacialValue<br>tradeSegmentCode: 3 (OTC)<br>2. Validar parâmetros de saída. | Parâmetros de saída: retornar no<br>campo<br>operationStatusDescription: "Operação<br>Judicial em Processamento".                                                                                                    |

|     | Realizar consulta de status de desbloqueio de<br>ativos por valor financeiro do investidor -<br>segmento balcão                                                                                                    |                                                                                                    |  |
|-----|----------------------------------------------------------------------------------------------------|----------------------------------------------------------------------------------------------------|--|
| 3.1 | <ol> <li>Realizar chamada do método GET -<br/>/api/bacenjud/v1.1/block para consulta de<br/>status de desbloqueio de instrumentos<br/>financeiros no segmento balcão para um<br/>documento de investidor realizado por meio do<br/>Integra Bloqueio Judiciais com as seguintes<br/>características:</li> <li>Preencher os campos obrigatórios no header,<br/>sendo:</li> </ol> | Parâmetros de saída: consulta deve<br>retornar nos campos:<br>operationStatusDescription:<br>"Operação Judicial Processada com<br>Sucesso"                                                                                                    |  |
|     | bacenjudProceedingNumber<br>bacenjudCourtNumber<br>bacenjudProtocolDateTime<br>investorDocumentNumber                                                                                                    | tradeSegmentCode: 3 - Balcão<br>statusCode: 4                                                                                                    |  |
|     | Preencher o campo originBlockUnlock<br>Indicar no campo OperationTypeCode: 4 (Unlock                                                                                                    |                                                                                                    |  |
|     | 2. Validar parâmetros de saída.                                                                                                    |                                                                                                    |  |
|     | Realizar consulta de portfólio do investidor -<br>segmento balcão                                                                                                    |                                                                                                    |  |
| 3.2 | <ol> <li>Realizar chamada do método GET -<br/>/api/bacenjud/v1.1/portfolio para um<br/>documento de investidor com posição de<br/>instrumentos financeiros no segmento balcão<br/>com as seguintes características:</li> <li>Preencher os campos obrigatórios no header,<br/>sendo:<br/>bacenjudProceedingNumber</li> </ol>                                                    | Parâmetros de saída: consulta de<br>portfólio deve retornar com a posição<br>de instrumentos financeiros, inclusive<br>que foi desbloqueada por meio do<br>Integra Bloqueio Judiciais e está na<br>posição livre, no segmento balcão para<br>o documento de investidor informado. |  |
|     | bacenjudCourtNumber<br>bacenjudProtocolDateTime<br>investorDocumentNumber<br>2. Validar parâmetros de saída.                                                                                                    |                                                                                                    |  |

| B | 3 |
|---|---|
|   |   |

|     | Solicitar desbloqueio de ativos por valor<br>financeiro do investidor - segmentos listados,<br>balcão e tesouro direto                                                                                                    |                                                                                                    |
|-----|----------------------------------------------------------------------------------------------------|----------------------------------------------------------------------------------------------------|
|     | 1. Realizar chamada do método <b>POST</b> -<br>/api/bacenjud/v1.1/block para um documento<br>de investidor com posição na carteira 21946<br>para o segmento listado, posição 3 - BacenJud<br>(Posições em desbloqueio Judicial ou<br>Administrativo) para o tesouro direto, posição<br>"bloqueada" para segmento balcão, com as<br>seguintes características:                      |                                                                                                    |
| 4.0 | Preencher os campos obrigatórios no <i>header,</i><br>sendo:<br>bacenjudProceedingNumber<br>bacenjudCourtNumber<br>bacenjudProtocolDateTime<br>investorDocumentNumber                                                                                                    | Parâmetros de saída: retornar no<br>campo<br>operationStatusDescription: "Operação<br>Judicial em Processamento".                                                           |
|     | Preencher o campo originBlockUnlock                                                                                                    |                                                                                                    |
|     | Indicar no campo OperationTypeCode: 4 (Unlock by Financial Value)                                                                                                    |                                                                                                    |
|     | Preencher o bloco Financial Value nos campos:<br>bondBlockFinacialValue<br>tradeSegmentCode: 4 (All)                                                                                                    |                                                                                                    |
|     | 2. Validar parâmetros de saída.                                                                                                    |                                                                                                    |
| 4.1 | Realizar consulta de status de desbloqueio de<br>ativos por valor financeiro do investidor -<br>segmentos listados, balcão e tesouro direto<br>1. Realizar chamada do método <b>GET -</b><br>/api/bacenjud/v1.1/block para consulta de<br>status de desbloqueio nos segmentos listado,<br>balcão e tesouro direto para um documento de<br>investidor realizado por meio do Integra | Parâmetros de saída: consulta deve<br>retornar nos campos:<br>operationStatusDescription:<br>"Operação Judicial Processada com<br>Sucesso"<br>tradeSegmentCode: 1 - Listado |
| 4.1 | Bloqueio Judiciais com as seguintes<br>características:                                                                                                    | statusCode: 4                                                                                                    |
|     | Preencher os campos obrigatórios no header, sendo:                                                                                                    | tradeSegmentCode: 2 - Tesouro<br>statusCode: 4                                                                                                    |
|     | bacenjudProceedingNumber<br>bacenjudCourtNumber<br>bacenjudProtocolDateTime<br>investorDocumentNumber                                                                                                    | tradeSegmentCode: 3 - Balcão<br>statusCode: 4                                                                                                    |

|     | Preencher o campo originBlockUnlock<br>Indicar no campo OperationTypeCode: 4 (Unlock<br>by Financial Value)<br>2. Validar parâmetros de saída.                                                                                                    |                                                                                                    |
|-----|----------------------------------------------------------------------------------------------------|----------------------------------------------------------------------------------------------------|
| 4.2 | Realizar consulta de portfólio do investidor -<br>segmentos listados, balcão e tesouro direto<br>1. Realizar chamada do método <b>GET -</b><br>/api/bacenjud/v1.0/portfolio para um<br>documento de investidor com posição nos<br>segmentos listado, balcão e tesouro direto com<br>as seguintes características:<br>Preencher os campos obrigatórios no <i>header</i> ,<br>sendo:<br>bacenjudProceedingNumber<br>bacenjudProtocolDateTime<br>investorDocumentNumber<br>2. Validar parâmetros de saída. | Parâmetros de saída: consulta de<br>portfólio deve retornar com a posição<br>nos segmentos listado, balcão e<br>tesouro direto, inclusive que foi<br>desbloqueada por meio do Integra<br>Bloqueio Judiciais e está na posição<br>livre para o documento de investidor<br>informado. |

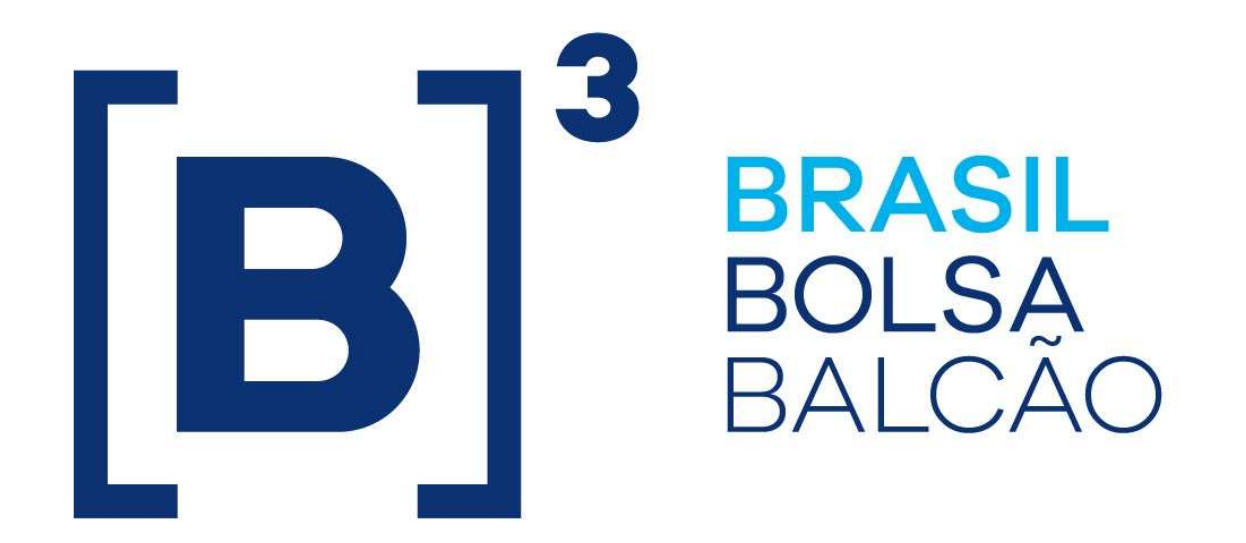

# BRAZILIAN EXCHANGE AND OTC.

[**B**]